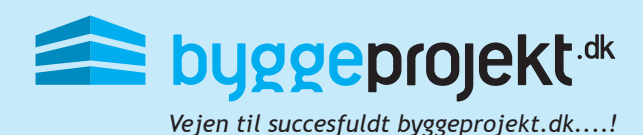

## Vejledning til mobile enheder - Android startskærm

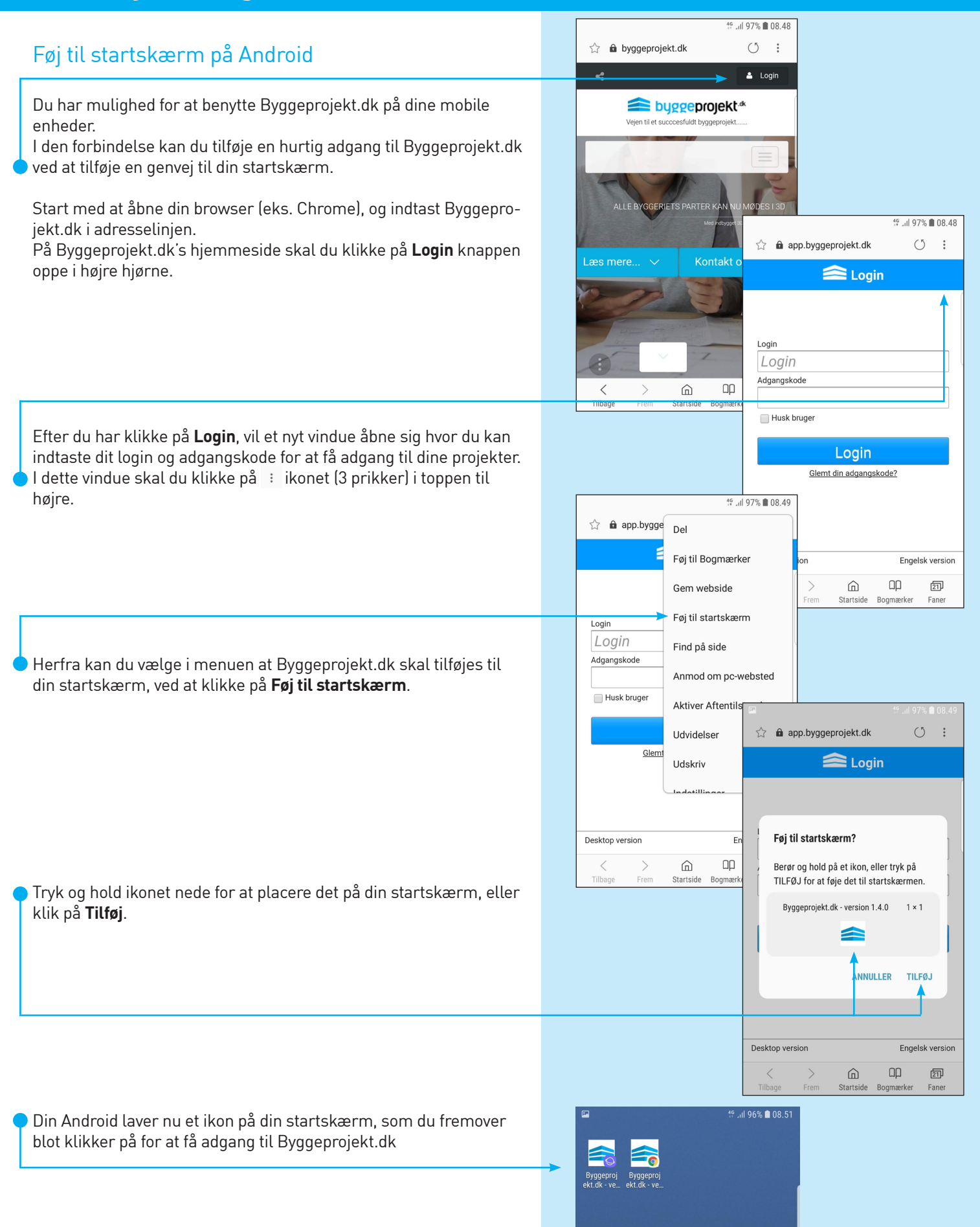